## Instrukcja

## Jak wysłać pismo do Urzędu przez ePUAP ?

Zanim przystąpisz do wysyłania dokumentów, podpisz wszystkie dokumenty "podpisem kwalifikowanym" lub "podpisem zaufanym" (instrukcja do podpisania dokumentów "podpisem zaufanym" <u>tutaj</u>)

Wejdź w link, aby się zalogować: https://serwis.epuap.gov.pl/mlpz/login?ORIGIN=login&APPID=50452F0050502F0053 522F&COMPACT\_MODE=true

| Wybierz bezpieczny sposób logowania     Profil zaufany, e-dowód lub bankowość elektroniczna   Najczęściej używana metoda.   Wybierz     Aplikacja mObywatel |                                            |
|----------------------------------------------------------------------------------------------------|--------------------------------------------|
| Wybierz                                                                                                    |                                            |
| Wybierz sposób logowania.                                                                                                    |                                            |
| Serwis Rzeczypospolitej Polskiej                                                                                                    |                                            |
| Login 🥽                                                                                                    | Use eID of your country 🕐 Choose country 🗸 |

## Wybierz sposób logowania

| Profil Zaufany                                                                                                   | e-dowód                                                                                                    |
|----------------------------------------------------------------------------------------------------|----------------------------------------------------------------------------------------------------|
| Bezpłatne narzędzie, dzięki któremu<br>ałatwisz sprawy urzędowe online i<br>bodpiszesz dokumenty elektronicznie. | Dowód osobisty z warstwą<br>elektroniczną. Użyj aplikacji mobilnej<br>albo czytnika podłączonego do<br>komputera. |
| mgjelD                                                                                                    |                                                                                                    |
|                                                                                                    |                                                                                                    |

Logowanie za pomocą profilu zaufanego.

| Zaloguj się za pomocą nazwy<br>użytkownika lub adresu e-mail | i   | Zaloguj się<br>ub innego | przy pomoc<br>dostawcy | y banku            |           |
|--------------------------------------------------------------|-----|--------------------------|------------------------|--------------------|-----------|
| PL   UA<br>Nazwa użytkownika lub adres e-mail                |     | ALLOR                    | Bank Pekao             | B A N K            | Millennių |
| Nie pamiętam nazwy użytkownika                               | LUB |                          | Znvelo                 | CONTRACTOR ADDRESS |           |
| Hasto                                                        |     | ING 🌺                    | 🙆 e-dowód              | Gerik Potski       |           |
| Nie pamiętam hasła<br>ZALOGUJ SIĘ                            |     | Santander                | mBank                  | inteligo           |           |
|                                                              |     | Certyficat               |                        |                    |           |

## Po zalogowaniu się wybieramy "Katalog spraw". W Katalogu Spraw wybieramy "Sprawy ogólne -> Pisma do urzędu".

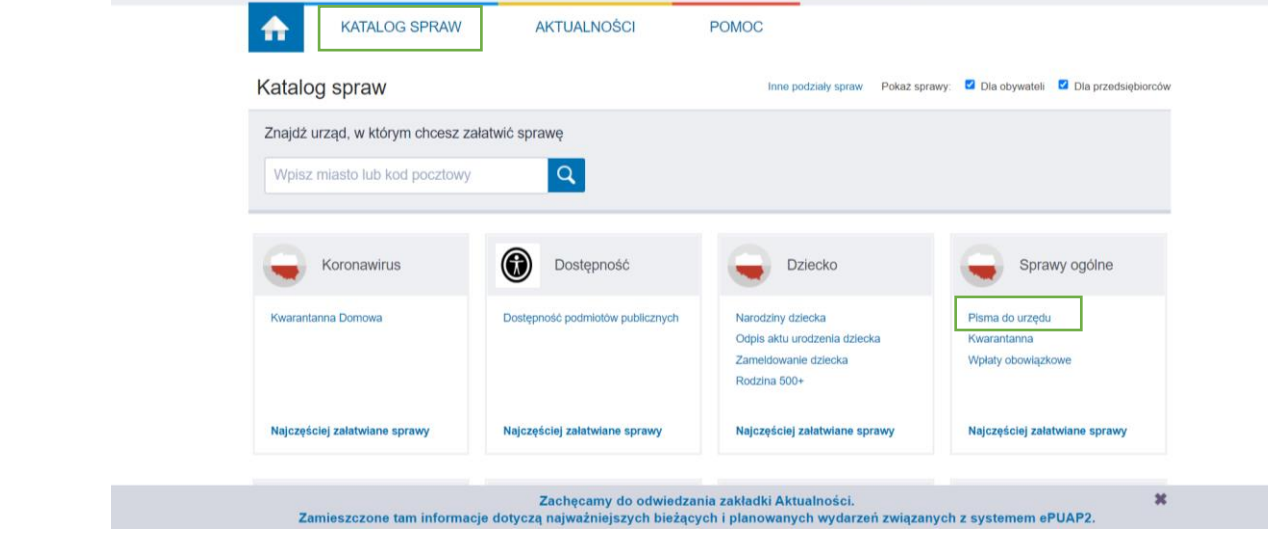

Wybieramy "Pismo ogólne do podmiotu publicznego - stary wzór".

Organ właściwy do organy administracji publicznej

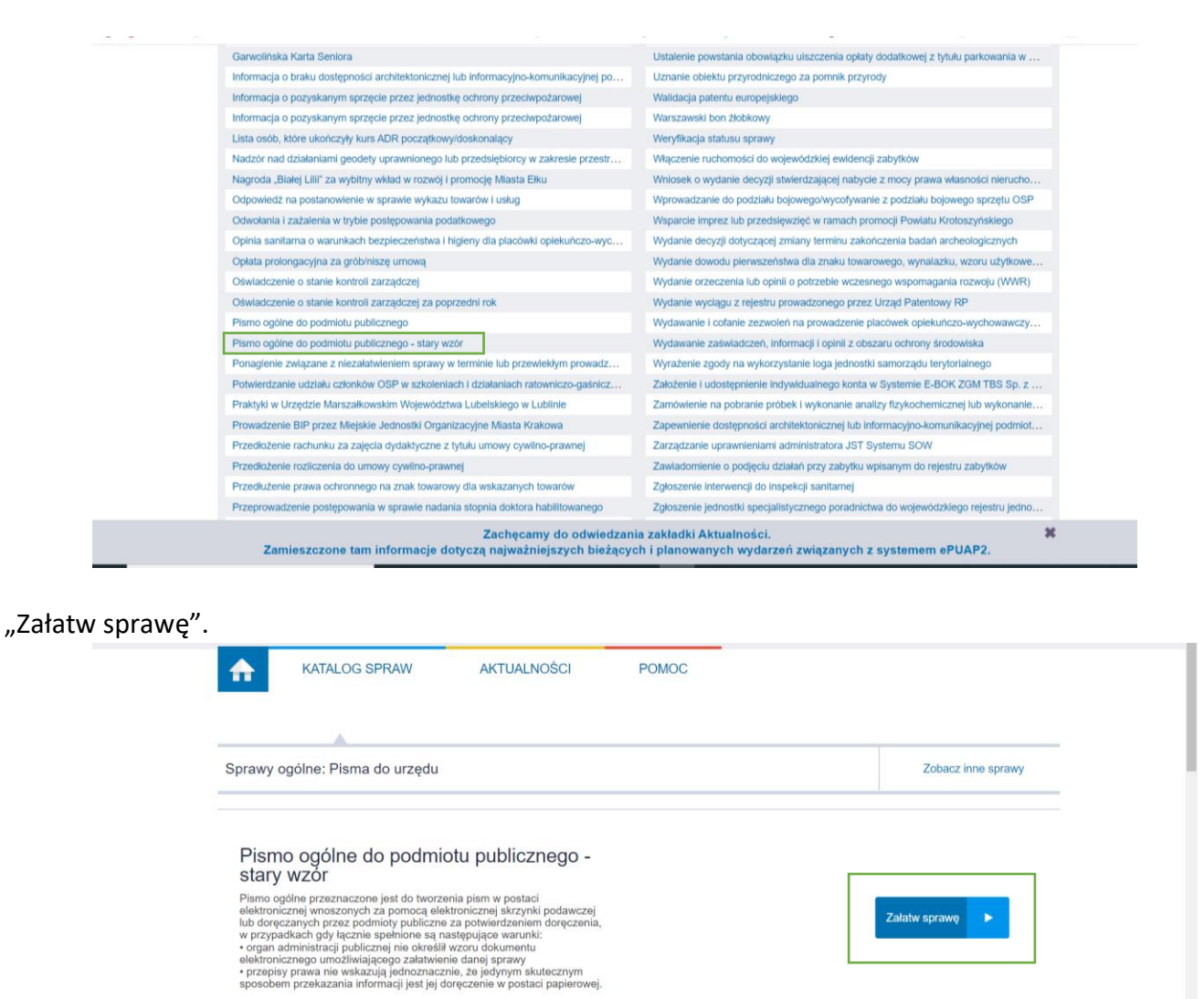

×

Wypełniamy pola: adresat, rodzaj pisma, tytuł pisma oraz treść wiadomości.

| Enaleziono 1 instytucji                                                                                                    | sie                                                                                              |                                                                     |
|----------------------------------------------------------------------------------------------------|--------------------------------------------------------------------------------------------------|---------------------------------------------------------------------|
| wybierz adresata<br>POWIATOWY URZAD PRI                                                                                                    | ACY W SIEDLCACH                                                                                  |                                                                     |
|                                                                                                    | -                                                                                                |                                                                     |
|                                                                                                    |                                                                                                  |                                                                     |
| lybrany odbiorca: POWIATC                                                                                                    | OWY URZĄD PRACY W SIEDLCACH (PUP_Siedlce)                                                        |                                                                     |
| Wnioskodawca                                                                                                    |                                                                                                  | , 2023-1-11                                                         |
| Choę poprawić (uzupelnić                                                                                                    | ) dane reconie                                                                                   |                                                                     |
| PESEL                                                                                                    |                                                                                                  |                                                                     |
| 43Pi                                                                                                    |                                                                                                  |                                                                     |
|                                                                                                    |                                                                                                  |                                                                     |
|                                                                                                    |                                                                                                  |                                                                     |
|                                                                                                    |                                                                                                  |                                                                     |
|                                                                                                    |                                                                                                  | POWIATOWY URZAD PRACY W SIEDLCACH                                   |
|                                                                                                    |                                                                                                  | SIEDLCE                                                             |
|                                                                                                    |                                                                                                  | SIEDICE<br>UL KAZIMIERZA PUŁASKIEGO 19/21                           |
|                                                                                                    | Rodzal piema:                                                                                    |                                                                     |
|                                                                                                    | wniosek                                                                                          | ✓ 9                                                                 |
|                                                                                                    | Tytul pisma:                                                                                     |                                                                     |
|                                                                                                    | Whiosek KFS                                                                                      |                                                                     |
|                                                                                                    |                                                                                                  |                                                                     |
|                                                                                                    |                                                                                                  |                                                                     |
| w załączeniu przesyłam w                                                                                                    | niosek KFS wraz załącznikami                                                                     |                                                                     |
| w załączeniu przesyłam w                                                                                                    | niosek KFS wraz załącznikami                                                                     |                                                                     |
| v załączeniu przesyłam w                                                                                                    | niosek KFS wraz załącznikami                                                                     |                                                                     |
| w załączeniu przesyłam w                                                                                                    | niosek KPS wraz załącznikami                                                                     |                                                                     |
| w załączeniu przesyłam w                                                                                                    | niosek KFS wraz załącznikami                                                                     |                                                                     |
| w załączeniu przesyłam w                                                                                                    | niosek KPS wraz załącznikami                                                                     |                                                                     |
| w załączeniu przesyłam w<br>Tutej wpisz treść piemi                                                                                                    | nosek KPS wraz załącznikami                                                                      |                                                                     |
| w załączeniu przesyłam w<br>w załączeniu przesyłam w<br>Tutaj upież treść pierw                                                                                                    | niosek KPS wraz załącznikami                                                                     |                                                                     |
| w załączeniu przesyłam w<br>Tutaj wpisz treść piemu                                                                                                    | niosek KPS waz załącznikami                                                                      |                                                                     |
| w załączeniu przesyłam w<br>Tutej upiez treść piem                                                                                                    | noeek K/S waz załącznikam                                                                        |                                                                     |
| w załączeniu przesyłam w<br>Tutej upiez treść pieme                                                                                                    | nosek KFB wraz załącznikam                                                                       |                                                                     |
| w załączeniu przesyłam w<br>Tutaj upier tweż piema                                                                                                    | nosek KPS unz załącznkam                                                                         |                                                                     |
| w załączeniu przesyłam w<br>Tutej wpier treść piem                                                                                                    | nosek KPS wrz załąconkam                                                                         |                                                                     |
| w załączeniu przesyłam w<br>Tusy upraz troid parm                                                                                                    | nosek K/S untr załącznkam                                                                        | ł                                                                   |
| w załączeniu przeyłam w<br>Tecy uprz twisź pamu<br>Meniadczenie:                                                                                                    | nosek K75 wrz załąconkam                                                                         | h                                                                   |
| v załączeniu przesyłam w<br>Totaj wpiet treść pierw<br>Dówiadczenie:<br>1. dowiadczenie:                                                                                                    | nosek KPS wraz załącznikam.<br>s<br>s<br>s<br>s<br>s<br>s<br>s<br>s<br>s<br>s<br>s<br>s          | ský delevence (pole a 1+; 3+ k.a.s. (14 fabla), prepovera           |
| v załączeniu przesyłam w<br>Toraj uprat twół parw<br>Dświadczenia:<br>1. S Obwiadczenia:                                                                                                    | nosek KPS unter załączokani<br>sporużej dokrzyna pom za pomocji módow konu<br>u 1. 2014 pos 23.) | skej skilonorov (pola 1 ar. 39 k.a. 10 fokta, polacija solganska    |
| v załączeniu przesyłam w<br>Tosą upractwale powa<br>Zwiadczenia:<br>1. Sobiadczenia:<br>2 zagrznaki                                                                                                    | nosek KPS wraz załącznikam.<br>s<br>s<br>s<br>s<br>s<br>s<br>s<br>s<br>s<br>s<br>s<br>s          | Ang deletronezne spelme a ar. 30° k.a.a. (14° foldelar, komponensia |
| w załączeniu przesyłam w<br>Tożej upisz twale parw<br>Dówiadczanie:<br>1. dłowiadczanie<br>2. dłowiadczanie<br>2. dłowiadczanie (z. dłowiadczanie) (z. dłowiadczanie) (z. dłowi | noach 1975 unter zalegenham                                                                      | đượ chieronom pytha 1 ar. 39 k.a.a. 134 kuba pompowera              |

Dodajemy (podpisane dokumenty) wniosek oraz wszystkie załączniki i przechodzimy "dalej".

|                                                                                                    | Tytul pisme:                                                                                                    |      |
|----------------------------------------------------------------------------------------------------|----------------------------------------------------------------------------------------------------|------|
|                                                                                                    | Whiosek KFS                                                                                                    |      |
|                                                                                                    |                                                                                                    |      |
| załączeniu przesyła                                                                                                    | wniosek KFS wraz załącznikami                                                                                                    |      |
|                                                                                                    |                                                                                                    |      |
|                                                                                                    |                                                                                                    |      |
|                                                                                                    |                                                                                                    |      |
|                                                                                                    |                                                                                                    |      |
|                                                                                                    |                                                                                                    |      |
|                                                                                                    |                                                                                                    |      |
|                                                                                                    |                                                                                                    |      |
|                                                                                                    |                                                                                                    |      |
|                                                                                                    |                                                                                                    |      |
|                                                                                                    |                                                                                                    |      |
|                                                                                                    |                                                                                                    |      |
| wiadczenie:                                                                                                    | ß                                                                                                    |      |
| iwiadczenie:<br>1. C Oświadczam,<br>administracyjneg:<br>łączniki<br>Załącznik: Wniose<br>wstawicznego pr<br>śr                                        | negeniga é megana para sa pomos pindola- kanunitasiji delamonanji apana a an. 30° k.p.a. (34 radeka pompono<br>Ro, 20 del par 23).<br>In delamanonana kanjakama<br>Mala Mala delamanonana kanjakama<br>Mala                                                                                                    | nia  |
| ivitadczenie:<br>1. Coluitadczam<br>administracyjneg:<br>tłączniki<br>Załączniki Wniosei<br>ustawicznego pr.<br>śr<br>Stróc:<br>X                      | Je strangeni a jem za pomou induku kanustarji delmontargi gebina z an. 30 k.p.a. 134 k.p.a. 134 k.p.d. 134 k.p.d.<br>De 12 k.p.d. poz. 237.<br>De 12 k.p.d. poz. 237.<br>De 12 k.p.d. poz. 24 k.p.d. poz. 24 k.p.d. poz. 24 k.p.d. poz. 24 k.p.d. 134 k.p.d. poz.<br>De 12 k.p.d. poz. 24 k.p.d. poz. 24 k.p.d. | ria. |
| Iwiadczenie:<br>1. 2 Odwiadczem,<br>administracyjnegi<br>łączeniki<br>Załączniki Wniosei<br>ustawicznego pr<br>śr<br>Skróc<br>X<br>Wojnig przycisk * . | records é oreganes para se ponces érados- konucitariji ektronomi e ponce a an 30° k.p.a. (34 robeke ponceso<br>de 20 de 199 a 23).<br>O de 20 de 199 a 23)<br>una<br>una                                                                                                    | nia  |

"Podpisz".

|              | + Zaavansowane                                                                                                    |
|--------------|----------------------------------------------------------------------------------------------------|
| 💼 Wysłane    |                                                                                                    |
| Ce Robocze   | Podgląd:<br>Pismo ogólne do podmiotu publicznego - stary<br>wzół - Pismo ogólne do podmiotu Powrół do sdynji Podpisz Wyślij bez podpisu                                                                                                   |
| 📇 Moje pliki | publicznego.xml                                                                                                    |
| Operacje     | Od:<br>Do: POWIATOWY URZĄD PRACY W SIEDLCACH (PUP. SiedlowSkrytiaESP);                                                                                                    |
|              | Dokument nie posiada podpisów elektronicznych                                                                                                    |
|              | , 2023-01-11                                                                                                    |
|              | PESEL                                                                                                    |
|              | POHLATOWY URZAJ PRACY W SIEBLACH<br>HIRACH<br>HIRACH<br>UL KAZIMIERZA PUARNIEDO 19/21                                                                                                    |
|              | WADDEK                                                                                                    |
|              | Wniosek KFS                                                                                                    |
|              | s zastęcenu przepiem wnieski PO snież zastęczeniami.<br>Obliniatezemu i przepiego dinieczenia piem za pamosą dradkow kamunikacji uklatowicznej zgodnie z wt. 30% k.p.a. 516 Kodeku pozgonawska<br>administrzczywa (Dic V. 2016) doc. 317. |
|              | Zelegindei<br>1. Minuska diefersionen kulterkeinen uiterkeinen versionellen i teoriterie al diefer 475 das                                                                                                    |
|              | Dakaranti ng pangina<br>Padgin dakhantany                                                                                                    |
|              | Załączniki Wniesał o dofrancowanie kostalcznia ustawicznego pracowników i 🌚 Podgład 🖡 Publierz                                                                                                    |
|              |                                                                                                    |

Wybierz sposób podpisania dokumentów, podpisz i wyślij.

|   | Podpisywanie do               | okumentu                           |                                         |                 |                                                 |         |
|---|-------------------------------|------------------------------------|-----------------------------------------|-----------------|-------------------------------------------------|---------|
|   | Podpis zaufar                 | ny                                 |                                         |                 |                                                 |         |
| - | Do złożenia podpisu za        | aufanego wykorzystasz p            | rofil zaufany                           |                 |                                                 |         |
|   | Podpisz Podpisem Zaufar       | riyum                              |                                         |                 |                                                 |         |
|   | Podpis kwalifi                | ikowany:                           |                                         |                 |                                                 | 22-01-1 |
|   | Do złożenia podpisu w         | ykorzystasz certyfikat kwi         | alifikowany                             |                 |                                                 |         |
|   | Podpis złożysz w aplikacji Po | dpisGOV". Tu znajdziesz wskazi     | ówki, jak złożyć podpis.                |                 |                                                 | EDLCAD  |
|   | Podpisz certyfikatem kwa      | alifikowanym                       |                                         |                 |                                                 | (21)    |
|   | "Uwagat Od 3 grudnia 2021     | l to jedyna aplikacja, która umozi | liwia złożenie podpisu kwalifikowanego. | Anuluj          |                                                 |         |
|   |                               | Zelezania                          |                                         | a landar att an |                                                 | Ł       |
|   |                               |                                    |                                         |                 | muni en cavara política<br>Palgía del Scavigery |         |
|   |                               | Załączniki                         |                                         |                 |                                                 | obierz. |
|   |                               |                                    |                                         |                 |                                                 |         |

Po podpisaniu oraz wysłaniu dokumentów, na Twoją skrzynkę ePUAP otrzymasz Urzędowe Poświadczenie Przedłożenia (UPP.xml) potwierdzające przyjęcie dokumentu przez Urząd.